Tele time X

# テレタイムZ-X

## USBメモリを用いてのデータ移行

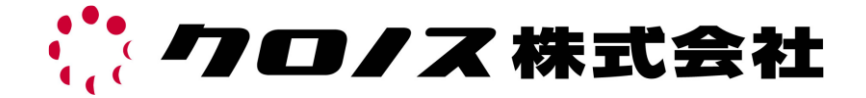

本マニュアルは故障機より代替機にデータを移行するためのマニュアルです。 操作を間違えることにより大事なデータが欠如する恐れがございますので、 操作には十分お気を付けください。 操作は故障機でバックアップを取って頂いた後、代替機へリストアする手順となります。

#### 故障機での手順

 テレタイム Z-X(故障機)の時計画面 で「メニュー」を選択します。

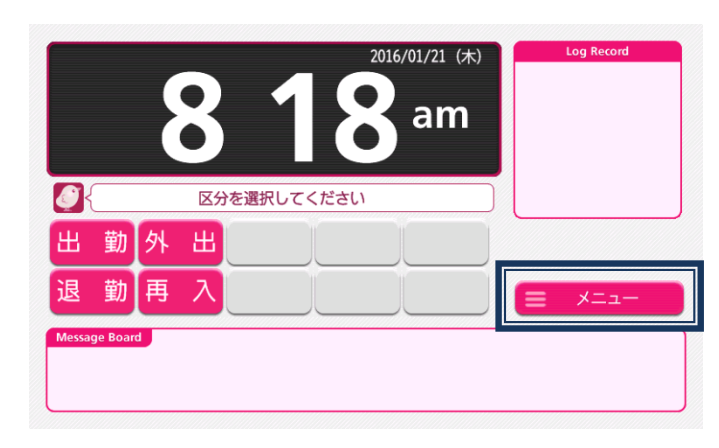

 右列のメニューより 「メンテナンス」を選択します。

このとき中身が空の USB メモリーを 用意し、本体右側側面へ挿入してくだ さい。

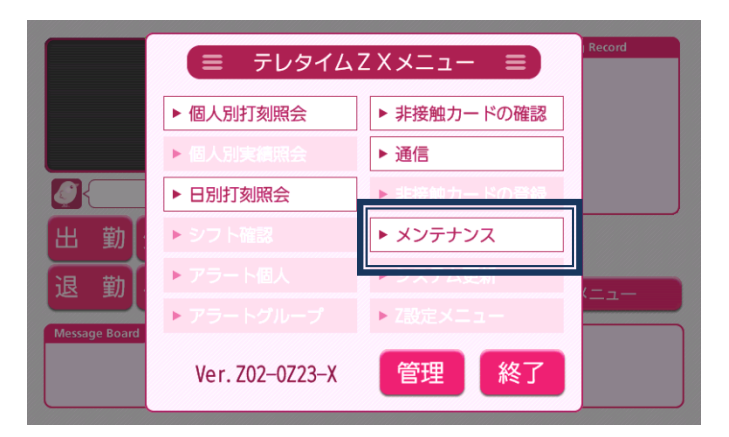

「USB へバックアップ」を選択します。

| ▶ USBへパックアップ 履歴なし |  |
|-------------------|--|
|                   |  |

④ 「実行」を選択するとテンキーが表示されますので、本日の日付入力をし、「確定」を選択します。

(例) 2016年1月21日 ⇒ 20160121

※他のメニューには絶対に触らないでください

6 確認画面で「はい」を選択してください。

| <b>応</b> USBへバックアップ                                                  |   |   |   |         | ち戻る |
|----------------------------------------------------------------------|---|---|---|---------|-----|
| バックアップデータを<br>& USBメモリに書き込みま<br>************************************ |   |   |   |         |     |
| 説<br>残っている場合上書きし<br>実行前に確認をしてくた                                      | 7 | 8 | 9 | <b></b> | 宝行  |
|                                                                      | 4 | 5 | 6 | шÈ      | 天1」 |
| き 中にたわいてしたが                                                          | 1 | 2 | 3 | 確       |     |
| (* 美行をダッチした後、<br>* マスターカードを読み取<br>法 パスワードを入力してく                      | 0 | · | С | 定       |     |
|                                                                      |   |   |   |         |     |

| <b>站</b> USBヘバックアップ                                      | 5 戻る |
|----------------------------------------------------------|------|
| パックマップデー々た<br>桜 確認                                       |      |
| USBメモリ内に前回のデータがある場合は<br>上書きします。<br>よろしければ「はい」をタッチしてください。 |      |
| はい<br>しいえ<br>マスターカードを読み取らせるか<br>ま パスワードを入力してください。        |      |
|                                                          |      |

⑥ 「バックアップ中 しばらくお待ちください」のメッセージが表示し しばらくすると「バックアップ完了 再起動します しばらくお待ちください」の メッセージが表示し、自動で再起動します。

※このときは電源を抜かないようにしてください。

⑦ 再起動後、時計画面へ移行したらバックアップで使用した USB メモリーを抜いてください。
※バックアップが完了すると USB メモリー内に以下のファイルが生成されます。
ファイル名: [teletimez\_backup.tar.gz]

バックアップは以上で終了です。 続いてバックアップデータを代替機に移行する作業が必要となります。

#### 代替機での手順

 テレタイム Z-X(代替機)の時計画面 で「メニュー」を選択します。

|   |   |   | 3  | 1        | <b>3</b> am |      |
|---|---|---|----|----------|-------------|------|
| 0 |   |   | 区分 | を選択してくださ | ,1          |      |
| 出 | 勤 | 外 | 出  |          | l           |      |
| 退 | 勤 | 再 | Л  |          |             | ×==- |

右列のメニューより「メンテナンス」
を選択します。

このとき先ほどの手順でバックアッ プを取った USB メモリーを本体右 側側面へ挿入してください。

|               | (≡ テレタイム       | Record      |  |
|---------------|----------------|-------------|--|
|               | ▶ 個人別打刻照会      | ▶ 非接触カードの確認 |  |
|               | ▶ 個人別実績照会      | ▶通信         |  |
|               | ▶ 日別打刻照会       | ▶ 非接触カードの登録 |  |
| 出勤            | ▶ シフト確認        | ▶ メンテナンス    |  |
| 退勤            | ▶ アラート個人       | ▶ システム更新    |  |
| Message Board | ▶ アラートグループ     | ► Z設定メニュー   |  |
|               | Ver.Z02-0Z23-X | 管理終了        |  |

③ 「USB からリストア」を選択します。

| 協 メンテナンス     |      | ち終了 |
|--------------|------|-----|
| ► USBへ打刻の書込み | 履歴なし |     |
| ▶ USBへログの書込み | 履歴なし |     |
| ▶ USBへバックアップ |      |     |
| ▶ USBからリストア  | 履歴なし |     |
| Ľ            |      |     |
|              |      |     |
| 說明           |      |     |
|              |      |     |
|              |      |     |

④ 「実行」を選択するとテンキーが表示されますので、本日の日付入力をし、「確定」を選択します。

(例) 2016年1月21日 ⇒ 20160121

※他のメニューには絶対に触らないでください

- 🖏 USBからリストア バックアップデータを USBメモリから読み込み 本体のデータはバックア データに上書きされるた 注意して実行してくださ 8 9 中止 実行 6 4 5 2 3 1 確定 実行をタッチした後 マスターカードを読み則 С 0 .
- ⑤ 確認画面で「はい」を選択してください。

| 端 USBからリストア                                              | 戻る |
|----------------------------------------------------------|----|
| パックマップデータた<br>確認                                         |    |
| <sup>業</sup><br>端末内のデータに上書きします。<br>よろしければ「はい」をタッチしてください。 |    |
| ばい いいえ<br>#<br>プスターカードを読み取らせるか<br>注 パスワードを入力してください。      |    |

⑥ 「リストア中 しばらくお待ちください」のメッセージが表示し、 しばらくすると「リストア完了 再起動します しばらくお待ちください」のメッセージが表示し 自動で再起動します。

※このとき電源は抜かないようにしてください。

⑦ 再起動後、時計画面へ移行したら USB メモリーを抜いてください。

以上で代替機のデータが故障機と同じになります。 故障機が接続されていた通信環境へ代替機を設置して 以下の手順で代替機からクロッシオンへの接続確認をしてください。  8 テレタイム Z-X(代替機)の時計画面 で「メニュー」を選択します。

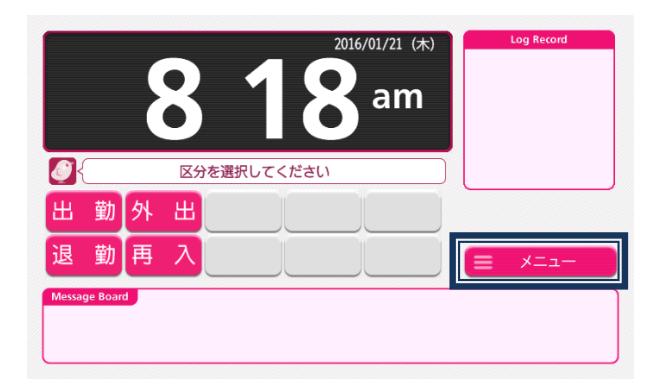

⑤ 右列のメニューより「通信」を選択します。

|               | = テレタイム        | ZXXII =     | Record |
|---------------|----------------|-------------|--------|
|               | ▶ 個人別打刻照会      | ▶ 非接触カードの確認 |        |
|               | ▶ 個人別実績照会      | ▶通信         |        |
|               | ▶ 日別打刻照会       | ▶ 非接触カードの登録 |        |
| 出勤            | ▶ シフト確認        | ▶ メンテナンス    |        |
| 退 勤           | ▶ アラート個人       | ▶ システム更新    |        |
| Message Board | ▶ アラートグループ     | ▶ Z設定メニュー   |        |
|               | Ver.Z02-0Z23-X | 管理終了        |        |

 「クロッシオン接続確認」を選択し ます。

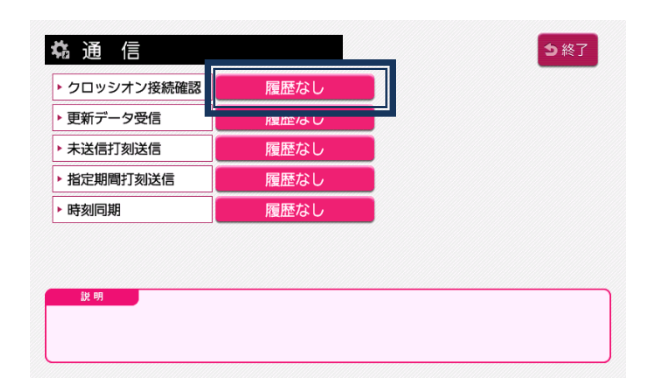

 「実行」を選択するとクロッシオン との接続が行われます。
「接続が成功しました」とメッセージが出たことを確認します。

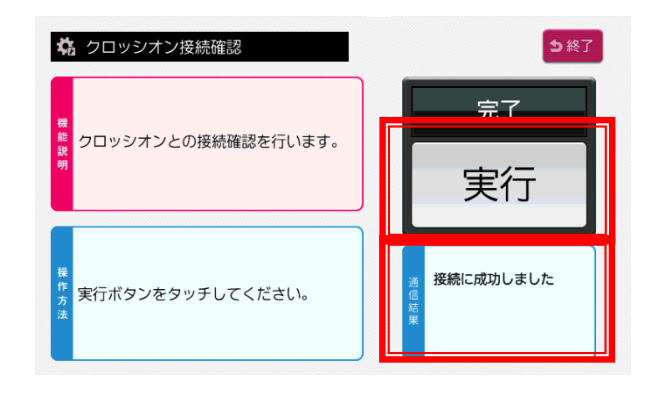

ー度時計画面まで戻っていただき 再度作業を実施していただきますよう お願いいたします。

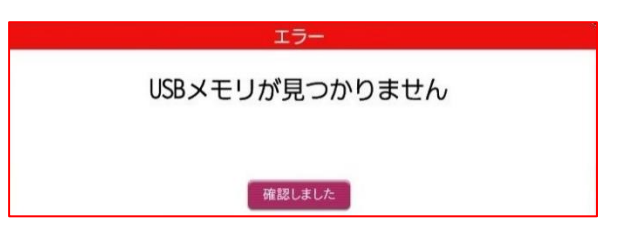

### テレタイムΖ

2022年 09月 30日 初版発行

## <sub>開発発売</sub> 70/ス株式会社

〒101-0022 東京都千代田区神田練塀町 300 番地 住友不動産秋葉原駅前ビル15階 TEL 03-3252-7773 FAX 03-6853-7781 https://www.xronos-inc.co.jp/ mail support@ xronos-inc.jp

著作権法により本書の一部または全部の無断複写・複製は禁止されています。 尚、本書の内容は、予告なしに変更することがあります。